# Consultar Imóveis com Medição Individualizada

Esta opção do sistema permite a consulta dos imóveis que possuem medição individualizada (Imóveis Condomínio). A funcionalidade pode ser acessada no caminho Gsan → Micromedicao > Medição Individualizada > Consultar Imóveis com Medição Individualizada.

Ou seja, dado um imóvel condomínio, serão apresentadas as seguintes informações:

- Dados do Imóvel
- Dados do Imóvel Condomínio
- Endereço do Imóvel
- Relação dos Imóveis Vinculados ao Imóvel Condomínio

Imóveis do tipo condomínio são aqueles imóveis que possuem mais de uma economia associada, e o faturamento é realizado de forma individualizada para cada economia. Vamos tomar como exemplo um prédio de apartamentos residenciais.

Existem prédios onde o faturamento é realizado de forma global para o condomínio, e outros cujo faturamento é individualizada para cada apartamento.

Inicialmente o sistema apresenta a tela de consulta. Informe a matrícula do imóvel, ou clique no botão R para selecionar a matrícula desejada. A identificação do imóvel será exibida no campo ao lado.

Para melhores detalhes sobre a consulta no cadastro, clique no link pesquisa de imóveis condomínio.

Para apagar o conteúdo do campo, clique no botão 📎 ao lado do campo em exibição.

| Gsan -> Micromedicao -> Medicao Individualizada -> Consultar Historico de Medicao Individualizada |                  |                    |                   |                    |                    |  |  |  |
|---------------------------------------------------------------------------------------------------|------------------|--------------------|-------------------|--------------------|--------------------|--|--|--|
| Consultar Histórico de Medição Individualizada                                                    |                  |                    |                   |                    |                    |  |  |  |
| Para consultar o histórico de medição individualizada, informe os dados abaixo: Ajuda             |                  |                    |                   |                    |                    |  |  |  |
| Matrícula do Imóvel Condomínio:*                                                                  |                  | R                  |                   | Ø                  |                    |  |  |  |
| Mês/Ano do Faturamento:*                                                                          | r                | nm/aaaa            |                   |                    | Consultar          |  |  |  |
| Tipo de Ligação:*                                                                                 |                  | •                  | ]                 |                    |                    |  |  |  |
| Dados do Imóvel Condomínio                                                                        |                  |                    |                   |                    |                    |  |  |  |
| Endereço do Imóvel                                                                                |                  |                    |                   |                    |                    |  |  |  |
| Situação de Água Situaçã                                                                          | o de Esgoto      | Tip                | o de Rateio       | Qtd.               | Imov. Vinc.        |  |  |  |
| 106                                                                                               | tórico de Medici | o Individualia     | ada               |                    |                    |  |  |  |
| Historico de Medição Individualizada                                                              |                  |                    |                   |                    |                    |  |  |  |
| Matricula Nome do Cliente<br>do Imóvel                                                            | e Usuário        | Tipo de<br>Consumo | Consumo<br>Imóvel | Consumo<br>Rateado | Consumo<br>Cobrado |  |  |  |
| Limpar Cancelar                                                                                   |                  |                    |                   |                    |                    |  |  |  |
|                                                                                                   |                  |                    |                   |                    |                    |  |  |  |
|                                                                                                   |                  |                    |                   |                    |                    |  |  |  |
|                                                                                                   |                  |                    |                   |                    |                    |  |  |  |
|                                                                                                   |                  |                    |                   |                    |                    |  |  |  |

#### Em seguida, o sistema exibe a tela com os imóveis condomínios referentes à matrícula informada:

|                                                                                               | Gsi                                  | an -> Micromedicao -> Me | dicao Individualizada -> Consult | tar Imoveis con | n Medicao Individualizao   |  |  |  |  |
|-----------------------------------------------------------------------------------------------|--------------------------------------|--------------------------|----------------------------------|-----------------|----------------------------|--|--|--|--|
| Consulta                                                                                      | ır Imóvei                            | is com Medição I         | ndividualizada                   |                 |                            |  |  |  |  |
|                                                                                               |                                      |                          |                                  |                 |                            |  |  |  |  |
| Para consultar imóveis com medição individualizada, informe o imóvel condomínio: <u>Ajuda</u> |                                      |                          |                                  |                 |                            |  |  |  |  |
| Dados do Imóvel                                                                               |                                      |                          |                                  |                 |                            |  |  |  |  |
| Matrícula do<br>Condomínio:                                                                   | Imóvel<br>*                          | 54231377 🕅 339           | Ì                                |                 |                            |  |  |  |  |
| Dados do Imóvel Condomínio                                                                    |                                      |                          |                                  |                 |                            |  |  |  |  |
| Situação<br>Água                                                                              | de g                                 | iituação de Esgoto       | Tipo de Rateio                   |                 | Qtd. Imov. Vinc.           |  |  |  |  |
| LIGADO                                                                                        | )                                    | LIGADO                   | RATEIO POR IMOV                  | /EL             | 25                         |  |  |  |  |
|                                                                                               |                                      | En                       | dereço do Imóvel                 |                 |                            |  |  |  |  |
| AVE                                                                                           | NIDA CON                             | SELHEIRO AGUIAR - N      | NUM 02983 - BOA VIAGEM           | RECIFE PE       | 51020-020                  |  |  |  |  |
|                                                                                               |                                      |                          |                                  |                 |                            |  |  |  |  |
| Imóveis Vinculados                                                                            |                                      |                          |                                  |                 |                            |  |  |  |  |
| Matrícula do<br>Imóvel                                                                        |                                      | Nome do Cliente Usuário  |                                  | Sublote         | Complemento do<br>Endereço |  |  |  |  |
| 76228800                                                                                      | MARIA MA                             | ARIA MARLENE DOS SANTOS  |                                  | 22              | AP. 11                     |  |  |  |  |
| 76228827                                                                                      | NUVENIL PEREIRA DA SILVA             |                          |                                  | 24              | AP. 12                     |  |  |  |  |
| 76228835                                                                                      | MARIA DA CONCEICAO MOTA VELEZ        |                          |                                  | 26              | AP. 13                     |  |  |  |  |
| 76228843                                                                                      | NADETE BEZERRA DE CASTRO LESSA       |                          |                                  | 28              | AP. 14                     |  |  |  |  |
| 76228886                                                                                      | EDSON OLIVEIRA DA SILVA              |                          |                                  | 32              | AP. 16                     |  |  |  |  |
| 76228908                                                                                      | ELZA DE JESUS SALES DE ANDRADE       |                          |                                  | 34              | AP. 17                     |  |  |  |  |
| 76228932                                                                                      | MARCOS ANTONIO DA SILVA              |                          |                                  | 38              | AP. 19                     |  |  |  |  |
| 76228940                                                                                      | DENISE FRANCISCA DOS SANTOS          |                          |                                  | 40              | AP. 20                     |  |  |  |  |
| 76228959                                                                                      | ANTONIO FERNANDO MARQUES CAMPOS      |                          |                                  | 42              | AP. 21                     |  |  |  |  |
| 76228967                                                                                      | ELZA RAMOS DA SILVA                  |                          |                                  | 44              | AP. 22                     |  |  |  |  |
| 76228983                                                                                      | MARIA ALEXANDRE DE OLIVEIRA ALMEIDA  |                          |                                  | 46              | AP. 23                     |  |  |  |  |
| 76229041                                                                                      | JANILSON JUNIOR DE MOURA             |                          |                                  | 52              | AP. 26                     |  |  |  |  |
| 76229076                                                                                      | LILIAN GADELHA DE FREITAS            |                          |                                  | 56              | AP. 28                     |  |  |  |  |
| 76229092                                                                                      | JOSE FIREMAN DE ARAUJO               |                          |                                  | 58              | AP. 29                     |  |  |  |  |
| 76229106                                                                                      | BIANKA RAQUEL AZOUBEL DE PAULA COSTA |                          |                                  | 60              | AP. 30                     |  |  |  |  |
| 76228860                                                                                      | LUCIANO DEODATO DE LUCENA            |                          |                                  | 30              | AP.15                      |  |  |  |  |
| 76228916                                                                                      | ANETE CORTE REAL                     |                          |                                  | 36              | AP.18                      |  |  |  |  |
| 76228991                                                                                      | LUCIANO DEODATO DE LUCENA            |                          |                                  | 48              | AP.24                      |  |  |  |  |
| 76229033                                                                                      | PEDRO MATIAS MAIOLI                  |                          |                                  | 50              | AP.25                      |  |  |  |  |
| 76228681                                                                                      | LUCIANO DEODATO DE LUCENA            |                          |                                  | 2               | LJ. 01/02                  |  |  |  |  |
| 76228703                                                                                      | MARIA DA                             | CONCEICAO CORRE          | 6                                | LJ. 03          |                            |  |  |  |  |
| 76228711                                                                                      | FRANCIS                              | CO EDILSON RIOS          | 8                                | LJ. 04          |                            |  |  |  |  |
| 76228746                                                                                      | IRACI GU                             | SMAO DA C GOUVEIA        | 10                               | LJ. 05          |                            |  |  |  |  |
| 76228762                                                                                      | JOANA DA                             | ARC DA SILVA             | 12                               | LJ. 06/07       |                            |  |  |  |  |
| 76228797                                                                                      | MILTON J                             | DSE DE AMORIM RIBE       | IRO                              | 16              | LJ. 08/09/10               |  |  |  |  |
| Limpar                                                                                        | Cancelar                             |                          |                                  |                 |                            |  |  |  |  |

### Preenchimento dos campos

#### Matrícula do Imóvel Condomínio(\*)

Informe a matrícula de um imóvel condomínio e tecle "Enter", ou clique no botão Lupa.gif, que fica ao lado do campo. Neste caso será apresentada uma tela de "popup", onde será possível efetuar a pesquisa de imóveis condomínio no cadastro.

Após a informação da matrícula de um imóvel, ou da seleção de um imóvel na tela de pesquisa, o sistema apresentará o resultado da consulta nos campos correspondentes.

Para limpar o campo, clique no botão "Apagar" 🔗 .

Atenção: A funcionalidade Pesquisar Imóvel só irá pesquisar imóveis condomínio.

Observação: Os campos obrigatórios estão marcados com um asterisco vermelho (\*)

## Tela de Sucesso:

A tela de sucesso será apresentada após a informação da matrícula do imóvel condomínio.

A tela de sucesso corresponde à apresentação, conforme já vimos antes, das informações relacionadas abaixo:

- Dados do Imóvel
- Dados do Imóvel Condomínio
- Endereço do Imóvel
- Relação dos Imóveis Vinculados ao Imóvel Condomínio

Clique no botão Limpar para efetuar a limpeza da tela e prepará-la para uma nova consulta de imóveis com medição individualizada.

From: https://www.gsan.com.br/ - Base de Conhecimento de Gestão Comercial de Saneamento

Permanent link: https://www.gsan.com.br/doku.php?id=consultar\_imoveis\_com\_medicao\_individualizada&rev=1396882874

Last update: **31/08/2017 01:11** 

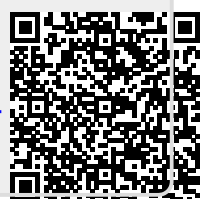